Go to our website <u>www.swregional.org</u> ;> Faculty tab; >Realtime

Login - Hit the "Preferences" wheel 🏟 in the top right corner of the black bar

| 📢 Tips, Tricks, & Announcements               | 🗠 Ny Dashboard 🚳 Solutions                                                                                                    |                                                                                                    |  |  |  |  |  |  |  |
|-----------------------------------------------|----------------------------------------------------------------------------------------------------|----------------------------------------------------------------------------------------------------|--|--|--|--|--|--|--|
| Pealtime                                      | Welcome, Test Employee                                                                                                    |                                                                                                    |  |  |  |  |  |  |  |
| Information Technology                        | Tips, Tricks, & Announcements                                                                                                    |                                                                                                    |  |  |  |  |  |  |  |
| Attention Notification Users:<br>New Feature! | Attention Notification Users: New Feature!                                                                                                    | Announcements<br>Posted: 04/03/2021                                                                                                    |  |  |  |  |  |  |  |
| Portal Feature: Documents<br>Note Added       | For districts using the Realtime Notification module,<br>users with permission to send messages can now quickly<br>identify which Realtime reports include a link to create a<br>notification. The Realtime Notification module provides users<br>the option to run reports, such as the Daily Attendance List, and<br>create a notification using those results as the recipient list. The<br>complete list of reports can be found in the Notification - Getting<br>Started Guide. If you are interested in adding the Create<br>Notification link to a Realtime report please contact our Support | Board Summary<br>Detention/Suspension List Detention/Suspension With<br>Schedule<br>Discipline Attendance List<br>Discipline Day/Count Discipline Day/Count<br>Incident Count |  |  |  |  |  |  |  |

## Click "Contact"

|   |                                                                                                    |     | My Preferences                                                                   |                                                                                                    |               |                     |                   |                   |          |               | 5           |
|---|----------------------------------------------------------------------------------------------------|-----|----------------------------------------------------------------------------------|----------------------------------------------------------------------------------------------------|---------------|---------------------|-------------------|-------------------|----------|---------------|-------------|
|   | Daily Questionnai                                                                                   | e   |                                                                                  |                                                                                                    |               |                     |                   |                   |          |               |             |
|   | Preferences                                                                                         |     |                                                                                  | Te                                                                                                    | st Emplo      | yee                 |                   |                   |          |               |             |
|   | Contact                                                                                             |     | C                                                                                | 1556<br>Emplo                                                                                                    | 51<br>544 D   | BO<br>School        | Al                | de Classroom      |          | Teacher Asst. | N.C<br>SH   |
|   | My Menu                                                                                             |     |                                                                                  |                                                                                                    |               |                     |                   |                   |          |               |             |
|   | User Documents                                                                                      | 1   |                                                                                  | Enable Spelicheck as you type by default: Ves 🛩                                                                                                    |               |                     |                   |                   |          |               |             |
| , | Cafeteria Default Student Search Te: Last Name  Homepage default tab: Tics Tricks and Announcements |     |                                                                                  |                                                                                                    |               |                     |                   |                   |          |               |             |
|   | Save Save                                                                                           |     |                                                                                  |                                                                                                    |               |                     |                   |                   |          |               |             |
|   | 6 Security                                                                                          | 1.1 |                                                                                  | 1000 31.3100                                                                                                    | factorization | CARD MARKED         |                   |                   | A.C.Nell |               |             |
|   | Student Notes                                                                                       |     | General                                                                          | Student Data                                                                                                    | Attendance    | Instruction         | Discipline        | Special Education | Staff    |               |             |
|   |                                                                                                    |     | Selected                                                                         | Name                                                                                                    | Descriptio    |                     |                   |                   |          |               |             |
|   |                                                                                                    |     | Otock Opplays the current time as an analog clock                                |                                                                                                    |               |                     |                   |                   |          | 1             |             |
|   |                                                                                                    |     | 0                                                                                | My Events This is a list of events from the user's personal calendar. Use the gear icon within the widget to adjust the number of due to the future that events will depicy. If the event spans multiple days, the start and end dates are displayed instead of and end times. To see the full calendar view click the My Calendar icon in the top right corner of any Realtime page. |               |                     |                   |                   |          |               |             |
|   |                                                                                                    |     |                                                                                  | My Messages                                                                                                    | Displays th   | e user's internal n | olification messa | es.               |          |               | 2000        |
|   |                                                                                                    |     | Scheduled Jobs Listing Lists the scheduled imports and exports for the district. |                                                                                                    |               |                     |                   |                   |          |               | 1           |
|   |                                                                                                    |     |                                                                                  | Weather Displays the current weather. The gear in the upper right corner allows the user to set or change the location, based code                                                                                                    |               |                     |                   |                   |          |               | used on zip |

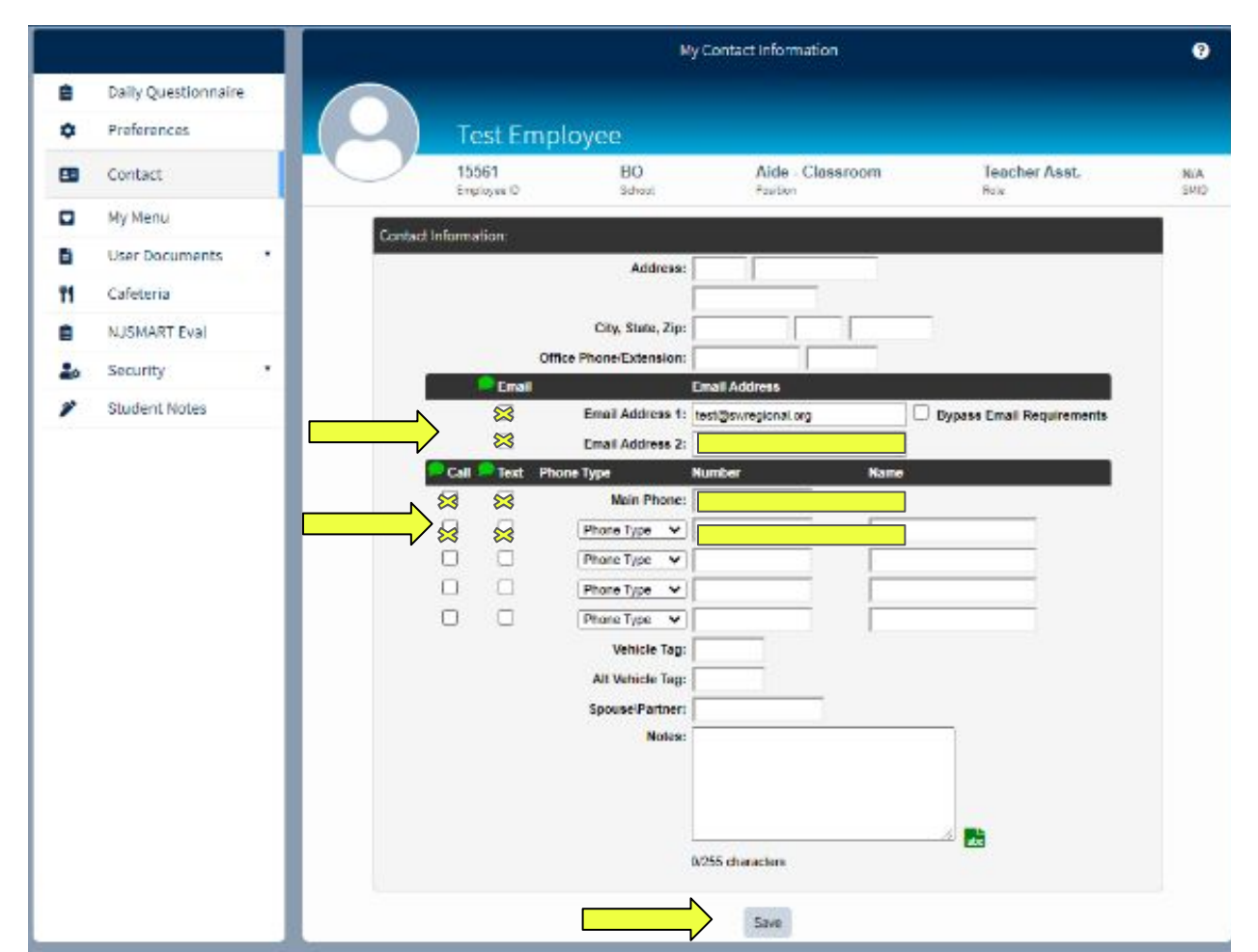

Update email addresses and phone numbers. If you'd like to receive notifications to your personal email address, add it as email address 2. Leave your swregional.org email as address 1.

IMPORTANT; be sure to check the boxes to the left of the email address and phone numbers to ensure receipt of notifications.

Hit save when complete.

## Thank you !